## LOGGING ONTO STILE

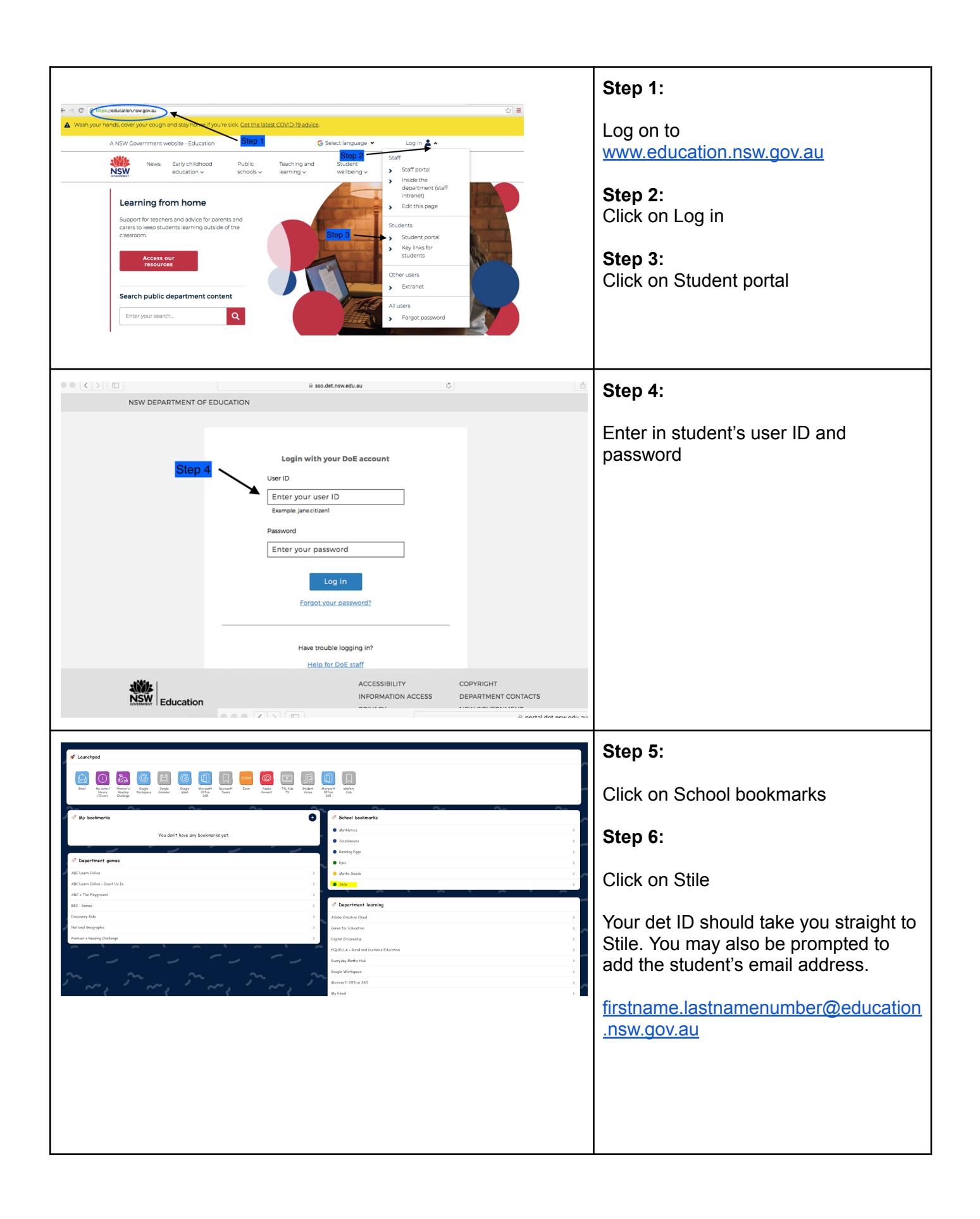